مؤسسه فرمنگی منری دیباگران تهران آموزش كاربردي فتوشاپ مقدماتی

به نام خدا

مؤلف:

آزاده شفيعي بافتي

هرگونه چاپ و تکثیر از محتویات این کتاب بدون اجازه کتبی ناشر ممنوع است. متخلفان به موجب قانون حمایت حقوق مؤلفان، مصنفان و هنر مندان تحت پیگر دقانونی قرار می گیرند.

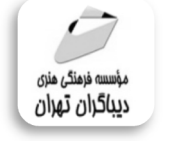

#### منوان کتاب: آموزش کاربردی فتوشاپ مقدماتی

♦ مولف : آزاده شفيعي بافتي ♦ ناشر: موسسه فرهنگی هنری دیباگران تهران ◄ أرايى:نازنين نصيرى ◄ نوبت چاپ: اول ♦ تاريخ نشر: ١٣٩٩ ♦ چاپ و صحافی:درج عقیق ◄ تبراژ:١٠٠ جلد ◄ قيمت: ٢٢٠٠٠٠ ريال ♦ شابک: ۹۷۸-۶۲۲-۲۱۸-۲۹۳۹ نشانى واحد فروش: تهران، ميدان انقلاب، خ کارگر جنوبی، روبروی پاساژ مهستان، ىلاك ١٢۵١ تلفن: ۲۲۰۸۵۱۱۱-۶۶۴۱۰۰۴۶ فروشگاههای اینترنتی دیباگران تهران : WWW.MFTBOOK.IR www.dibbook.ir www.dibagarantehran.com

سرشناسه:شفیعی بافتی،آزاده،۱۳۵۸-عنوان و نام پدیدآور:آموزش کاربردی فتوشاپ مقدماتي/مولف:آرزو شفيعي بافتي. مشخصات نشر: تهران : دیباگران تهران : ۱۳۹۹ مشخصات ظاهری:۲۰۰۰ص:مصور، شابک: ۹۷۸-۶۲۲-۲۱۸-۲۹۳-۹ وضعيت فهرست نويسي: فيپا موضوع:فتوشاپ ادوبی(فایل کامپیوتر)-راهنمای أموزشى موضوع:-Adobe Photoshop(computer file) study and teaching موضوع:گرافیک کامپیوتری -- راهنمای آموزشی موضوع:computer graphics-study and teaching رده بندی کنگره: T ۳۸۵ رده بندی دیویی: ۰۰۶/۶۸۶ شماره کتابشناسی ملی:۶۱۳۴۴۳۸

> نشانی تلگرام:mftbook) نشانی اینستاگرام دیبا dibagaran\_publishing هرکتاب دیباگران ،یک فرصت جدید شغلی.

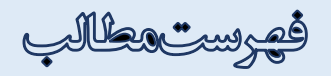

| ناشر               | مقدمه |
|--------------------|-------|
| با خوانندگان گرامی | سخنى  |

## فصل اول

| ۱۲ | اصول و مبانی گرافیک                        |
|----|--------------------------------------------|
| ۱۳ | سطوح هندسی                                 |
| ۱۳ | سطوح غیر هندسی                             |
| ١۶ | سطوح ارگانیک ( حیوانی، انسانی، گیاهی )     |
| ١Υ | سطوح حیوانی                                |
| ١٨ | سطوح انسانی                                |
| ۱۸ | سطوح گیاهی                                 |
| ١٨ | توانایی ترکیببندی (کمپوزیسیون ) عناصر بصری |
| ۱۹ | انواع ترکیببندی                            |
| ۲۵ | مفهوم رنگ                                  |
| ۲۷ | واژه نامه                                  |
| ۲۸ | خود آزمایی                                 |
| ۲۸ | تمرين                                      |

### فصل دوم

| ۲۹ | آشنایی با نرمافزار فتوشاپ      |
|----|--------------------------------|
| ۳۰ | نصب برنامه                     |
| ۳۱ | پیکسل (Piexel)                 |
| ۳۱ | کاربردهای فتوشاپ               |
| ۳۲ | آشنایی با مدهای رنگی در فتوشاپ |
| ۳۲ | مهم ترین مدهای رنگی            |
| ۳۳ | گرافیک کامپیوتری               |
| ٣۶ | واژه نامه                      |

| ۳۷ | خودآزمایی |
|----|-----------|
| ۳۷ | تمرین     |

## فصل سوم

| ۳۸ | آشنایی با محیط کار فتوشاپ                      |
|----|------------------------------------------------|
| ٣٩ | محيط فتوشاپ                                    |
| ۴۰ | نوار دستورها / منوها (menu bar)                |
| ۴۰ | نوار گزینه (option bar)                        |
| ۴۱ | جعبه ابزار (Toolbar/box)                       |
| ۴۱ | ابزار (Work space menu)                        |
| ۴۲ | پانلها (Panels)                                |
| ۴۳ | ایجاد سند جدید (New Art Board)                 |
| ۴۵ | روشهای بازکردن تصاویر در فتوشاپ                |
| 49 | روشهای ذخیره کردن فایل و تصویر در فتوشاپ       |
| ۴۷ | پسوندهای مهم ذخیره کردن فایل و تصویر در فتوشاپ |
| ۴٩ | مرتب سازی فایلها                               |
| ۵۰ | واژه نامه                                      |
| ۵۱ | خودآزمایی                                      |
| ۵۱ | تمرین                                          |

## فصل چهارم

| ۵۲ | آشنایی با ابزارهای فتوشاپ       |
|----|---------------------------------|
| ۵۳ | جعبه ابزار (Tool box)           |
| ۵۳ | گروه بندی ابزارها               |
| ۵۴ | باز کردن صفحه New (بوم طراحی)   |
| ۵۵ | گزینههای Width و Height         |
| ۵۶ | جعبه ابزار (Tool Box)           |
| ۵۷ | مجموعه ابزارهای انتخابی Marquee |
| ۶۲ | مجموعه ابزارهای انتخابی Lasso   |
| ۷۱ | مجموعه ابزارهای روتوش           |

| ΥΥ                                    | مجموعه ابزارهای نقاشی              |
|---------------------------------------|------------------------------------|
| ٨۶                                    | مجموعه ابزارهای رنگ آمیزی          |
| ۹۴                                    | مجموعه ابزارهای ترسیم Pen          |
| ۹۷                                    | مجموعه ابزارهای Type               |
| ۱۰۲                                   | مجموعه ابزارهای وکتور Shape        |
| ۱۰۹                                   | جعبه رنگها Background, Foreground. |
| ۱۱۰                                   | واژه نامه                          |
| · · · · · · · · · · · · · · · · · · · | خود آزمایی                         |
| )))                                   | تمرین                              |

### فصل پنجم

| 117 | آشنایی با منوی Edit             |
|-----|---------------------------------|
| ۱۱۳ | Undo                            |
| ۱۱۳ | Step Backward – Step Forward    |
| ۱۱۴ | Fade                            |
| ۱۱۴ | Cut                             |
| ۱۱۴ | Сору                            |
| ۱۱۴ | Copy Special                    |
| ۱۱۴ | Paste                           |
| 114 | Paste Special                   |
| ۱۱۴ | Paste In Place                  |
| 114 | Paste Into                      |
| ۱۱۵ | Paste Outside                   |
| ۱۱۵ | Clear                           |
| ۱۱۵ | Check Spelling                  |
| ۱۱۵ | Find And Replace Text           |
| ۱۱۵ | Fill                            |
| ۱۱۶ | گزینه pattern                   |
| ۱۱۸ | مجموعه فرمان های Free Transform |
|     | واژه نامه                       |
| 177 | خودآزمایی                       |

| تمرین |
|-------|
|-------|

#### فصل ششم

| ۱۲۳ | آشنایی با منوی Image            |
|-----|---------------------------------|
| 174 | مجموعه فرمان های MODE           |
| ١٢۵ | Adjustments                     |
| ۱۳۷ | مجموعه فرمان های Image Rotation |
| ۱۴۰ | واژه نامه                       |
| 141 | خود آزمایی                      |
| 141 | تمرین                           |

#### فصل هفتم

| ۱۴۲ | أشنایی با منوی Layer      |
|-----|---------------------------|
| ۱۴۳ | ايجاد لايه جديد در فتوشاپ |
| ۱۴۵ | مجموعه New                |
| ۱۵۲ | واژه نامه                 |
| ۱۵۳ | خود آزمایی                |
| 107 | تمرين                     |

#### فصل هشتم

| 104 | آشنایی با منوی Type |
|-----|---------------------|
| ۱۵۵ | Panels              |
| ۱۵۸ | واژه نامه           |
| ۱۵۹ | خود آزمایی          |

## فصل نهم

| 18+ | آشنایی با منوی Select      |
|-----|----------------------------|
| ۱۶۱ |                            |
| ۱۶۱ | Deselect (Ctrl + D)        |
| ۱۶۱ | Reselect (Shift+ Ctrl + D) |

| ۱۶۱ | Inverse (Shift+ Ctrl + I) |
|-----|---------------------------|
| ۱۶۱ | All Layers                |
| ۱۶۱ | Deselect Layer            |
| ۱۶۱ | Find Layer                |
| ۱۶۱ | Isolate Layer             |
| ١۶١ | Color Range               |
| 187 | Select and Mask           |
| ١۶٢ | مجموعه Modify             |
| 184 | واژه نامه                 |
| ١۶۵ | خود آزمایی                |

#### فصل دهم

| 188 | آشنایی با منوی Filter     |
|-----|---------------------------|
| ١۶٧ | Convert For Smart Filters |
| ١۶٧ | Filter Gallery            |
| ١٧٣ | واژه نامه                 |

## فصل يازدهم

| ۱۷۴ | أشنایی با منوی 3D          |
|-----|----------------------------|
| ١٧٥ | ایجاد یک لایه سه بعدی جدید |
| ١Υ٨ | ادغام مشها                 |
| ۱۸۰ | کار با مشها                |
| ١٨۴ | ذخیره مواد و نورهای سفارشی |
| ۱۸۵ | واژه نامه                  |

## فصل دوازدهم

| ۱۸۶ | أشنایی با منوی View |
|-----|---------------------|
| ١٨٧ | Proof Setup         |
| ١٨٧ | Proof Color         |
| ۱۸۷ | Gamut Warning       |

| NAY Pixel Aspect Ratio            |
|-----------------------------------|
| NAA Delet Pixel Aspect Ratio      |
| NAA Custom Pixel Aspect Ratio     |
| NAA                               |
| NAA Pixel Aspect Ratio Correction |
| NAA                               |
| ۱۸۹Actual Pixels                  |
| ۱۸۹ Print Size                    |
| ۱۸۹Screen Mode                    |
| ۱۸۹ Extras                        |
| ۱۸۹ Show                          |
| ۱۸۹Rulers                         |
| ۱۹۰ Snap                          |
| ۱۹۰ Snap To                       |
| ۱۹۰ Lock Guides                   |
| ۱۹۰ Clear Guides                  |
| ۱۹۰New Guide                      |
| ۱۹۰ Lock Slices                   |
| ۱۹۰Clear Slices                   |
| واژه نامه                         |

### فصل سيزدهم

| 197 | آشنایی با منوی Window |
|-----|-----------------------|
| ۱۹۳ | Arrange               |
| ۱۹۳ | Workspace             |
| ۱۹۴ | واژه نامه             |

## فصل چهاردهم

| ۱۹۵ | أشنایی با منوی Help   |
|-----|-----------------------|
| ۱۹۶ | Photoshop Online Help |

| ۱۹۶ | Photoshop Support Center |
|-----|--------------------------|
| 198 | About Photoshop          |
| 198 | About Plug-In            |
| 198 | Legal Notice             |
| ۱۹۷ | System Info              |
| ۱۹۷ | Manage extension         |
|     |                          |

### پروژەھاي عملي

| ۱۹۸ | ابزار تمرین brush          |
|-----|----------------------------|
| ۱۹۸ | ابزار تمرین filter         |
| 199 | ابزار تمرین افکتهای لایهها |
| ۱۹۹ | ابزار ترمیم و روتوش        |
| ۲۰۰ | ابزار ترسیمی               |
| ۲۰۰ | ابزار قلمو                 |

مقدمه ناشر

خطمشی کیفت انتشارات **مؤسسه فرمنی بمنری دساکران شران** در عرصه کتاب ای است که بتواند خواستهای به روز جامعه فرسکی و علمی کشور را تا حدامکان یوشش دمد. هرکتاب د ساکران تهران، مک فرصت حدید شغلی وعلمی

حمد و سپاس ایزد منان را که با الطاف بیکران خود این توفیق را به ما ارزانی داشت تا بتوانیم در راه ارتقای دانش عمومی و فرهنگی این مرز و بوم در زمینه چاپ و نشر کتب علمی دانشگاهی، علوم پایه و به ویژه علوم کامپیوتر و انفورماتیک گامهایی هرچند کوچک برداشته و در انجام رسالتی که بر عهده داریم، مؤثر واقع شویم.

گستردگی علوم و توسعه روزافزون آن، شرایطی را به وجود آورده که هر روز شاهد تحولات اساسی چشمگیری در سطح جهان هستیم. این گسترش و توسعه نیاز به منابع مختلف از جمله کتاب را به عنوان قدیمیترین و راحتترین راه دستیابی به اطلاعات و اطلاعرسانی، بیش از پیش روشن مینماید. در این راستا، واحد انتشارات مؤسسه فرهنگی هنری دیباگران تهران با همکاری جمعی از اساتید، مؤلفان، مترجمان، متخصصان، پژوهشگران، محققان و نیز پرسنل ورزیده و ماهر در زمینه امور نشر درصدد هستند تا با تلاشهای مستمر خود برای رفع کمبودها و نیازهای موجود، منابعی پُربار، معتبر و با کیفیت مناسب در اختیار علاقمندان قرار دهند.

کتابی که در دست دارید با همت "**سرکار خانم آزاده شفیعی بافتی-کارشناس ارشد گرافیک** " و تلاش جمعی از همکاران انتشارات میسر گشته که شایسته است از یکایک این گرامیان تشکر و قدردانی کنیم.

کارشناسی و نظارت بر محتوا: زهره قزلباش

در خاتمه ضمن سپاسگزاری از شما دانشپژوه گرامی درخواست مینماید با مراجعه به آدرس dibagaran.mft.info (ارتباط با مشتری) فرم نظرسنجی را برای کتابی که در دست دارید تکمیل و ارسال نموده، انتشارات دیباگران تهران را که جلب رضایت و وفاداری مشتریان را هدف خود میداند، یاری فرمایید.

اميدواريم همواره بهتر از گذشته خدمات و محصولات خود را تقديم حضورتان نماييم.

مدير انتشارات

مؤسسه فرهنگی هنری دیباگران تهران bookmarket@mft.info

# سخنےباخوانندگانگرامے

توسعه رشته گرافیک زمانی شکل گرفت که عصر صنعتی شدن و تولید انبوه کالاهای صنعتی و غیر صنعتی آغاز شد و تولید کننده برای معرفی کالاهای خود نیاز به تبلیغ پیدا کرد تا مشتری در انتخاب خود دچار سردرگمی نشود.

طبیعی است که تبلیغ کردن برای عموم مردم نیاز به زبان مشترکی دارد که از تلفیق خطوط، رنگها و علامتهای باست که تصویر شکل گرفته بتواند خواسته تولید کننده محصول را برآورده سازد و درک آن برای بینندگان نیز به مراتب راحت تر باشد.

ارتباطات تصویری با پیشرفت و توسعه تکنولوژی از طریق امکانات متنوعی که در دنیا ایجاد گردیده در امر پیام رسانی و انتقال مفاهیم موثر واقع شده است.

با رشد حوزه تبلیغات میدانی و اینترنتی و تصویرسازی و طراحی روی جلد کتب، صفحه آرایی مجلات و روزنامهها و ...، پیش بینی می شود بازار کار مناسبی در سالهای آینده پیش روی گرافیستهای توانمند و طراحان صفحات وب و... باشد.

از آنجا که کتاب نزدیکترین وسیله به طبع انسانها است که نه فراموش می شود ونه تغییر پیدا می کند، زبان انسان را گویاتر و میل به فراگیری را شدید تر می کند.

کتاب پیش رو حاصل سالها تجربه و تدریس در موسسات و دانشگاهها میباشد، همیشه یکی از نگرانیها و چالشهایی که پیش روی هنرجویان و دانشجویانم است، نبود یک منبع آموزشی مناسب و کاربردی بـرای تفهـیم هرچه بهتر مطالب این نرمافزار قدرتمند است.

از این رو بر آن شدم تا با نگارش کتابی جامع در دو سطح مقدماتی و پیشرفته بتوانم کمکی هـر چنـد کوچـک در جهت افزایش دانش و سطح آگاهی هنرجویان رشته گرافیک و فتوشاپ و نیز علاقمندان به کار با نـرمافـزارهـای گرافیکی انجام دهم.

کتاب پیش رو نسخه مقدماتی از این مجموعه می باشد که در قالب ۱۴ فصل نگارش و تدوین شده است. امید است توانسته باشم با زبانی فنی و در عین حال رعایت سادگی مطالب، شما خوانندگان عزیز را همراهی کنم. با تشکر از انتخاب این کتاب و حسن نظر شما عزیزان. . .

آزاده شفیعی بافتی دی ماه ۱۳۹۸